步驟一:

▶ 點擊左上角『登記或登入網上服務』按鈕,請選擇登入中銀信用卡網上服務,或如已開立中銀 香港、南洋商業銀行或集友銀行網上銀行之客戶,直接登入有關網上銀行登入版面。

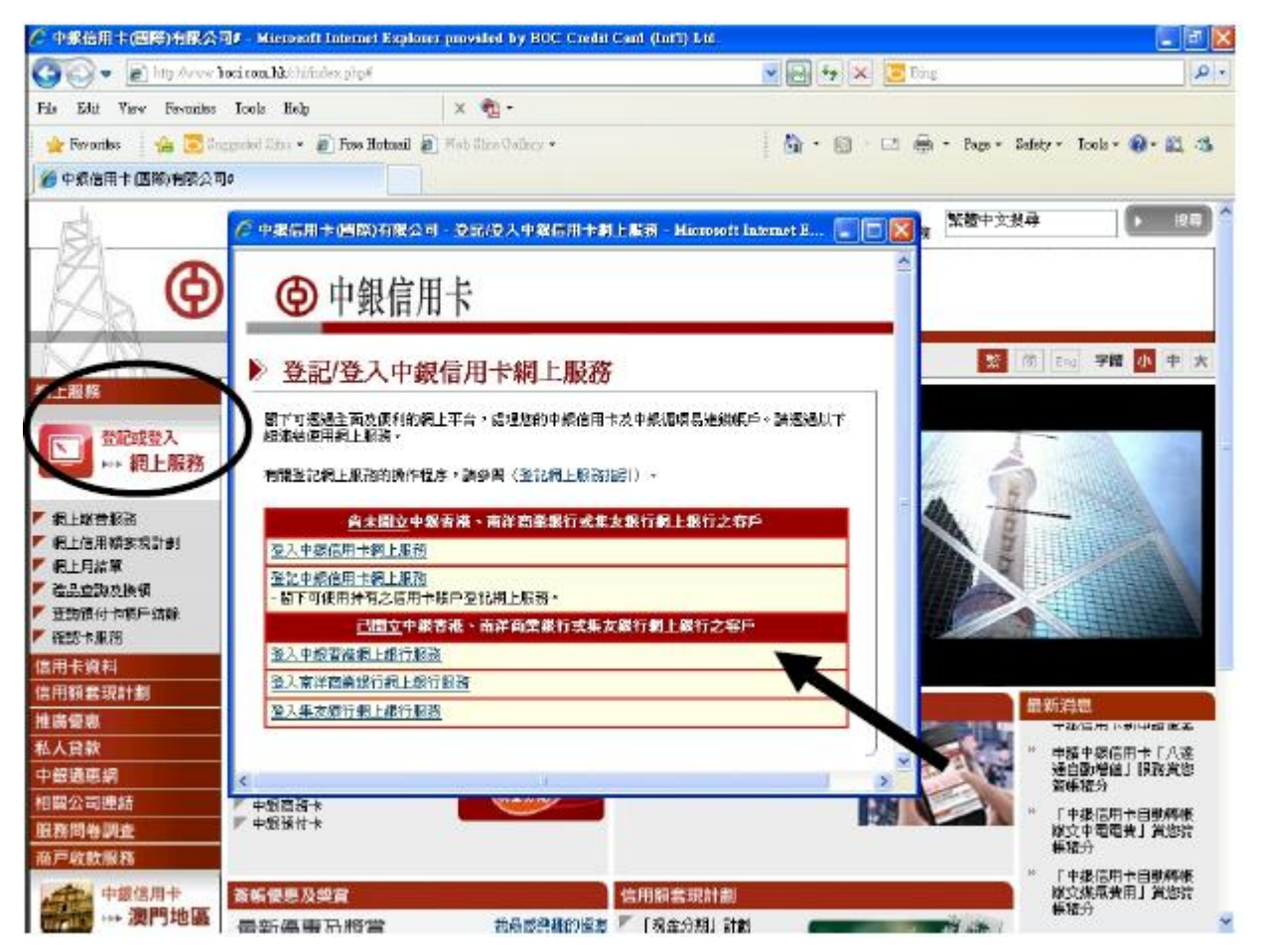

步驟二:

## ▶ 登入後於「電子結單」項下按「查詢結單」, 選取所查閱的結單類別後按搜尋

| e 中銀信用卡<br>Boc Credit Card                                                                                | │主頁 │ ENG │ 简体 │ 聯絡我們 <b>香港時間:2014/05/27</b><br>● 在線對話 ● 設定導航 ● 信息 我的捷徑 ● |
|----------------------------------------------------------------------------------------------------|---------------------------------------------------------------------------|
| 理財   繳付賬單   投資   貸款   保險   信用卡   人民幣                                                                      | 中銀財互通 」 強積金 電子結單 開立賬戶 」 個人助理 」 個人設定 📑                                     |
| 查詢結單 結單設定 重發郵寄結單                                                                                          | 査測結單                                                                      |
| -1. 26. 2.5. 00                                                                                           | 結單設定                                                                      |
| 査詢結単                                                                                                    | 🕀 加入我的推; 重發郵寄結單 🥐 說明                                                      |
| <ul> <li>電子月結單及電子日結單通知書之保留期限分別為最近13個月及90天。</li> <li>結單類別</li> <li>VISA Card 月結單 xxxx-xxxx-xxxx</li> </ul> |                                                                           |
| 閣下現可通過直接付款授權支付賬單。 <u>請按此辦理</u> 。<br>如欲使用電子結單服務,請先按此 <u>登記</u> 。<br>請使用以下軟件來閱覽或列印PDF格式電子結單:                |                                                                           |
| Get ADOBE READER                                                                                          |                                                                           |

## ▶ 選取所查閱的結單月份,即可查閱電子結單

| ●<br>BOC Credit Card                                                             | 「主頁 「ENG 「简体 「聯絡我們 香港時間:2014/05/27<br>● 在線對話 ● 設定導航 ● 信息 我的捷徑 ● |
|----------------------------------------------------------------------------------|-----------------------------------------------------------------|
| 理財     繳付賬單     投資     貸款     保險     信用卡     人民幣       查詢結單     結單設定     重發郵寄結單  | 中銀財互通   強積金 <mark>電子結單</mark> 開立賬戶   個人助理   個人設定                |
| <b>査詢結單</b><br>■                                                                 | 🦺 刻印   説明                                                       |
| 电丁月指单及电丁日指单/通知答之床备期限力/加急取近13间月及9天。       結單類別       VISA Card 月結單 xxxx-xxxx-xxxx |                                                                 |
| ▶ 搜尋                                                                             |                                                                 |
| 2014年                                                                            |                                                                 |
| • <u>03 म</u>                                                                    |                                                                 |
| • <u>02 月</u>                                                                    |                                                                 |
| • <u>01 月</u>                                                                    |                                                                 |
| 2013年                                                                            |                                                                 |
| • <u>12 月</u>                                                                    |                                                                 |
| • <u>11 月</u>                                                                    |                                                                 |
| • <u>10 月</u>                                                                    |                                                                 |
| • <u>09 月</u>                                                                    |                                                                 |
| • <u>08 月</u>                                                                    |                                                                 |
| • <u>07月</u>                                                                     |                                                                 |

## 步驟四: ▶電子月結單即以 PDF 型式顯示

|                                                                                              |                                                                                                    |                                                                                                    |                                                                                                    |                                                                                                    |                                         | 信用卡類別 Care                                                                          | Type:                            | 中銀VISA白<br>BOC VISA P | 金卡<br>latinum                                                                                                    |  |
|----------------------------------------------------------------------------------------------|----------------------------------------------------------------------------------------------------|----------------------------------------------------------------------------------------------------|----------------------------------------------------------------------------------------------------|----------------------------------------------------------------------------------------------------|-----------------------------------------|-------------------------------------------------------------------------------------|----------------------------------|-----------------------|----------------------------------------------------------------------------------------------------|--|
|                                                                                              |                                                                                                    |                                                                                                    |                                                                                                    |                                                                                                    |                                         | 付款存根 Payme                                                                          | nt Slip                          |                       |                                                                                                    |  |
|                                                                                              | Chan Tai Man                                                                                                    |                                                                                                    |                                                                                                    |                                                                                                    |                                         | 卡號 Card No.                                                                         | 党 Card No.                       |                       | xxxx-xxxx-xxxxx-xxxxx                                                                                                    |  |
| Chan Tai Man                                                                                 |                                                                                                    |                                                                                                    |                                                                                                    |                                                                                                    |                                         | 信用總額 Combine                                                                        | 用總額 Combined Limit               |                       | HKD 100,000.00                                                                                                    |  |
| address xxxxxx<br>address xxxxxxx<br>address xxxxxxx                                         |                                                                                                    |                                                                                                    |                                                                                                    |                                                                                                    | 結單結欠 Statemen                           | 單結欠 Statement Balance H                                                             |                                  | HKD 0.00              |                                                                                                    |  |
|                                                                                              |                                                                                                    |                                                                                                    |                                                                                                    |                                                                                                    |                                         | 最低付款額 Minim                                                                         | 氏付款額 Minimum Payment H           |                       | HKD 0.00                                                                                                    |  |
|                                                                                              |                                                                                                    |                                                                                                    |                                                                                                    |                                                                                                    |                                         | 自動轉裝金額 Aut                                                                          | opay Amount                      |                       |                                                                                                    |  |
|                                                                                              |                                                                                                    |                                                                                                    |                                                                                                    |                                                                                                    |                                         | 結單日期 Statemen                                                                       | t Date                           | DD-MM-3               | 2014                                                                                                    |  |
|                                                                                              |                                                                                                    |                                                                                                    |                                                                                                    |                                                                                                    |                                         | 到期付款日 Due D                                                                         | ate                              |                       |                                                                                                    |  |
|                                                                                              |                                                                                                    |                                                                                                    |                                                                                                    |                                                                                                    |                                         | 「徽費餐」商戶編射                                                                           | PPS Merchant Co                  | ode : 38              |                                                                                                    |  |
| 「簽帳得FUN」獎賞計劃 "Gift Po<br>個人持卡年期<br>Year(s) of Cardholding                                    |                                                                                                    | Points Catalogue"<br>本.月積分調整*<br>Gift Points Adjustment                                                                                                    |                                                                                                    |                                                                                                    | 現存積分<br>Current Gift Points             |                                                                                     | 有效期至<br>Expiry                   |                       |                                                                                                    |  |
| Year                                                                                         | s) of Cardhol                                                                                                    | ding                                                                                                    | Gifi                                                                                                    | 和月積分調整。<br>Points Adjustment                                                                                                    |                                         | 現存積分<br>Current Gift Poi                                                            | nts.                             |                       | 有效期至<br>Expiry                                                                                                    |  |
| Year                                                                                         | s) of Cardhol<br>17                                                                                                    | n<br>Iding                                                                                                    | Gifi                                                                                                    | 本月積分調整*<br>Points Adjustment<br>815                                                                                                    |                                         | 現存積分<br>Currest Gift Po<br>3,593                                                    | nts                              | 0                     | 有效期至<br>Expiry<br>8-NOV-2014                                                                                                    |  |
| Year<br>*本月積分調整 Gin                                                                          | s) of Cardho<br>17<br>Points Adjustr                                                                                                    | n<br>ding<br>ment = 本月所得職:                                                                                                    | Gift<br>Gift Points Earner                                                                                                    | 本月積分調整*<br>Points Adjustment<br>815<br>d - 本月兌換積分 Gin P                                                                                        | oints Redeemed                          | 現存積分<br>Current Gift Po<br>3,593                                                    | nta                              | 0                     | 有效期至<br>Expiry<br>8-NOV-2014                                                                                                    |  |
| Yead<br>*本月積分調整 Gin<br>記帳日期<br>Post Date                                                     | 3) of Cardhoi<br>17<br>Points Adjustr<br>交易日<br>Trans. D                                                                                                    | nding<br>nent = 本月所得現:<br>期<br>ate                                                                                                    | Gift Points Earnes                                                                                                    | 本月積分調整。<br>Points Adjustment<br>815<br>d - 本月兌換積分 Gin P                                                                                        | toints Redeemed<br>交易器<br>Transaction I | 現存積分<br>Current Gift Poi<br>3,593<br>初<br>初<br>次明                                   | inta.                            | 0                     | 有效期至<br>Expiry<br>8-NOV-2014<br>金額(港幣)<br>Amount (HKD)                                                                                                    |  |
| Year<br>*초귀後?) 맞춰 (in<br>B2#KEI MI<br>Post Date<br>DD-MM<br>DD-MM<br>DD-MM<br>DD-MM<br>DD-MM | DD-MI<br>DD-MI<br>DD-MI<br>DD-MI<br>DD-MI<br>DD-MI<br>DD-MI<br>DD-MI                                                                                                    | Ming<br>met = 本月所得後<br>期<br>atte<br>人口E GR<br>人口E GR<br>() CR<br>() CR<br>() | CIR Points Barrow<br>ANCE BAF<br>2000X-2000X<br>20UP<br>MPANY<br>ABC COMP/<br>MPANY<br>THANK YOU<br>THANK YOU<br>TS TO NEXT B<br>FBALANCE                                                                                                    | 4.月積分詞集*<br>Postel Adjustment<br>815<br>4 本月史論報分 Gin P<br>->XXXX Chan T<br>HONG KONG<br>HONG KO<br>HONG KO<br>HONG KO<br>HONG KO<br>HONG KO    | tints Rodeened                          | 現行機会<br>Current dist Ro<br>3,593<br>89]<br>kescription                              | inte                             | 0                     | # 牧気開経<br>Logity<br>▲ RNOV-2014                                                                                                    |  |
| Year<br>*本月使う課題 Gin<br>記録紙日期<br>Post Date<br>DD-MM<br>DD-MM<br>DD-MM<br>DD-MM<br>DD-MM       | D of Cartho<br>17<br>Poins Adjusts<br>文易日<br>DD-M1<br>DD-M1<br>DD-M1<br>DD-M1<br>DD-M1<br>DD-M1                                                                                                    | Hing<br>Hing 本月所得後、<br>期<br>はた BAL<br>XOOX<br>M CDE GR<br>M ABC CO<br>M 5% DIS<br>M BCD CO<br>PAYMEN<br>ODD CE<br>CURREN                                                                                                    | GIR<br>CORPORTS BARRY<br>ANCE BAF<br>X000X-X000X<br>SUP<br>X00X-X000X<br>SUP<br>X00X-X00X<br>MPANY<br>MPANY<br>MPANY<br>THANK YOU<br>THANK YOU<br>THANK YOU<br>THANK YOU<br>BALANCE                                                                                                    | 4.月後2月間第一<br>Parins Adjatement<br>815<br>815<br>- 本戸泉園城分 On P<br>HONG KONG<br>HONG KONG<br>HONG KO<br>HONG KO<br>HONG KO<br>HONG KO<br>HONG KO | tints Rodeened                          | 课行模句<br>Curreted Gitt For<br>3,593<br>把到<br>Asscription                             |                                  | 0                     | * 文数算姿<br>Logity<br>● -NCV-2014                                                                                                    |  |
| Year<br>*年月頃今頃後 On<br>記載日期<br>Pot Date<br>DD-MM<br>DD-MM<br>DD-MM<br>DD-MM<br>DD-MM<br>DD-MM | DI Centra<br>DI Centra<br>DI Ce | Ming<br>Ming 本月所得後<br>期<br>atte BAL<br>XOOXX<br>M CDE GR<br>M ABC CO<br>M DDD CC<br>M DDD CC<br>M DDD CC<br>CURREN<br>に同之生態利息<br>SE                                                                                                    | Giff Points Earnes<br>ANCE BAF<br>SOOX-SOOX<br>DUP<br>MPANY<br>ABC COMP,<br>MPANY<br>MPANY<br>MP | 4.月後2月間間<br>Potens Adjatement<br>815<br>1 本月発展制度分 On P<br>->DOOK Chan T<br>HONG KONG<br>HONG KOG<br>HONG KOG<br>HONG KO<br>HONG KO<br>HONG KO  | vans Redeened                           | 课行模分<br>Curret Git Fo<br>3,593<br>建则<br>escription<br>HK<br>ual interest rate on vi | sta<br>sur account.<br>FU#(APR)* | 0                     | #交数期後<br>Expty<br>8-NOV-2014<br>▲金類(後巻約)<br>Amount (HKD)<br>256.00<br>1,143.00<br>57.135<br>350.00<br>2590.00<br>2,0992.00 C<br>0.25 C<br>0.00<br>8. Interest Charge |  |

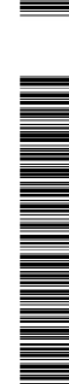

正十時十大英文姓名(請用正用確認) Main Condudite English Name (in Block Lengt) 本人要求牛之可稱上述出定週刊十上十及其附屬十個通用設置拒約「組織信用限額」以前・以避視因月結單結次組織信用限額」等會。本人已細鍵 ・明白及用屬於計構[]的影响「組織信用限額」就能之條款及組則・1 request the Company to set up to parameters for my above main and additional reads candid) (if 編取) to decline over-table-lingt transation whenever it locus so as to avoid any change for Overfine Handing Form (in Lange for Overfine Handing Form)

主卡卡戶簽署(原與中請表上之簽署相同) 日期 Signature of Main Cardbolder (Should correspond with the signature on the application form) Date 1.1 電子技術基本自然因子和資源社会建設和原題で見るの後、請分行機構。2. 卡公司將約45到 電子的指示後5個工作天内完成有質支持。3. 編品表格後、請得真正053) 23% 74%88英国音樂上話畫 四時時期、同時時期、日本の課 Hand, 3. Phase complexe and provide and the three the Signature of National System Signature of Signature of Signa